## 中国银行网银怎么?中国银行网银怎么用

保管好动态口令牌,输入中行网址,打开后,右边有个"个人客户网银登录",点 进去会弹出两个页面,一个是公告,一个就是登录页面了,你单子上会有你的初始 用户名,初始密码是你在柜台设的那个6位数字的密码。首次登录后系统会让你修 改用户名和密码,要修改成字母加数字的,纯字母或纯数字都不行,而且用户名和 密码不能是一模一样。修改成功就能进入了。进入后在菜单栏找到"中银e信", 按提示步骤开通,记住在"定制服务"时,"网上支付提醒"是一定要开通的,不 然你网上买东西不能收手机确认码。"中银e信"开通完后,再在菜单里找到"电 子支付",按步骤开通,就能正常网上购物了。

中国银行如何网购?

1上次淘宝选择你喜欢的商品。点击【立即购买】

2确认订单信息后点击【提交订单】

3不要点击快捷支付下的中国银行。

注:如果点击快捷支付需要另开通快捷支付的。

4跳转到支付宝的收银台,点击【登陆到网上银行会付款】

5此时会自动跳转到中国银很网银支付界面。点击【网银支付】

6再输入你的中国银行网银的账号和密码。点击【下一步】

7确定支付,拿出你的动态口令和手机。点击【确定】

8最后确定购买该商品时输入手机交易码、动态口令。最后【确认】。这样钱就付 出去了!